## INSTALLATION DE ZABBIX AGENT SUR DEBIAN

### Table des matières

| 1. | Téléchargez l'archive et ajouter les dépôts sur votre machine locale | 2 |
|----|----------------------------------------------------------------------|---|
| 2. | Installation de l'Agent                                              | 2 |
| 3. | Configuration de l'Agent                                             | 2 |
| 4. | Redémarrer le service zabbix-agent                                   | 2 |

# 1. Téléchargez l'archive et ajouter les dépôts sur votre machine locale

linuxclient@linuxclient:-\$ sudo wget https://repo.zabbix.com/zabbix/7.0/debian/pool/main/z/zabbix-release/zabbix-release\_latest%2Bdebian12\_all.deb [sudo] Mot de passe de linuxclient : --2025-04-16 13:57:86-- https://repo.zabbix.com/zabbix/7.0/debian/pool/main/z/zabbix-release/zabbix-release\_latest%2Bdebian12\_all.deb Résolution de repo.zabbix.com (repo.zabbix.com)\_ 178.128.6.101, 2604:a880:2:d0::2002:2002:2002:2002: Connexion à repo.zabbix.com (repo.zabbix.com)]178.128.6.101]:443\_ connecté. requête HTTP transmise, en attente de la réponse\_\_ 200 GK Taille : 8096 (7,9K) [application/octet-stream] Sauvegarde en : « zabbix-release\_latest+debian12\_all.deb »

linuxclient@linuxclient:~\$ sudo dpkg -i zabbix-release\_latest+debian12\_all.deb Sélection du paquet zabbix-release précédemment désélectionné. (Lecture de la base de données... 34236 fichiers et répertoires déjà installés.) Préparation du dépaquetage de zabbix-release\_latest+debian12\_all.deb ... Dépaquetage de zabbix-release (1:7.0-2+debian12) ... Paramétrage de zabbix-release (1:7.0-2+debian12) ...

### 2. Installation de l'Agent

| linuxclient@linuxclient: <b>~\$ sudo apt update</b>                                                   |  |  |
|----------------------------------------------------------------------------------------------------|--|--|
| Atteint :1 http://deb.debian.org/debian bookworm InRelease                                            |  |  |
| Réception de :2 http://deb.debian.org/debian bookworm-updates InRelease [55,4 kB]                     |  |  |
| Atteint :3 http://security.debian.org/debian-security bookworm-security InRelease                     |  |  |
| Réception de :4 https://repo.zabbix.com/zabbix-tools/debian-ubuntu bookworm InRelease [2 476 B]       |  |  |
| Réception de :5 https://repo.zabbix.com/zabbix/7.0/debian bookworm InRelease [3 945 B]                |  |  |
| Réception de :6 https://repo.zabbix.com/zabbix-tools/debian-ubuntu bookworm/main Sources [1 166 B]    |  |  |
| Réception de :7 https://repo.zabbix.com/zabbix-tools/debian-ubuntu bookworm/main all Packages [766 B] |  |  |
| Réception de :8 https://repo.zabbix.com/zabbix/7.0/debian bookworm/main Sources [19,6 kB]             |  |  |
| Réception de :9 https://repo.zabbix.com/zabbix/7.0/debian bookworm/main amd64 Packages [37,6 kB]      |  |  |
| Réception de :10 https://repo.zabbix.com/zabbix/7.0/debian bookworm/main all Packages [7 724 B]       |  |  |
| 129 ko réceptionnés en 3s (37,4 ko/s)                                                                 |  |  |
| Lecture des listes de paquets Fait                                                                    |  |  |
| Construction de l'arbre des dépendances Fait                                                          |  |  |
| Lecture des informations d'état Fait                                                                  |  |  |
| Tous les paquets sont à jour.                                                                         |  |  |
|                                                                                                    |  |  |

linuxclient@linuxclient:~\$ sudo apt install zabbix-agent2 Lecture des listes de paquets... Fait Construction de l'arbre des dépendances... Fait Lecture des informations d'état... Fait zabbix-agent2 est déjà la version la plus récente (1:7.0.11-1+debian12). 0 mis à jour, 0 nouvellement installés, 0 à enlever et 0 non mis à jour.

#### 3. Configuration de l'Agent

linuxclient@linuxclient:~\$ sudo nano /etc/zabbix/zabbix\_agent2.conf

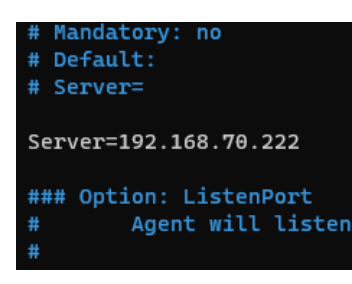

#### 4. Redémarrer le service zabbix-agent

linuxclient@linuxclient:~\$ sudo systemctl restart zabbix-agent2.service

Il ne reste plus qu'à configurer l'hôte via l'interface web du serveur Zabbix !